Langkah Installasi server local

- 1. Install xampp-win32-1.7.4-VC6-installer.exe mis: di C:\\
- 2. setelah terinstall maka akan tercipta folder xampp
- 3. cari folder xampp
- 4. klik folder xampp
- 5. cari folder htdocs
- 6. copy file program kehtdocs (contoh dalam program ini =folder 'alif')
- 7. buka browser \_ ketikkan http://localhost/phpmyadmin/
- 8. create database (contoh dalam program ini =alif)
- 9. kemudian import tables dari folder program dengan cara browse (lokasi file) \_ save/go
- 10. kemudian buka browser baru\_ ketikkan http://localhost/alif
- Langkah Installasi editor notpad ++ (npp.5.9.Installer.exe)
- 1. Install npp.5.9.Installer.exe mis: di C:\\
- 2. Buka notpad ++ untuk mengedit atu merubah program .php

## LANGKAH-LANGKAH YANG DILAKUKAN PEMESAN JIKA INGIN MELAKUKAN SKRIPSI SISTEM INFORMASI MANAJEMEN TOKO BANGUNAN SENTRAL SUKOLILO BERBASIS MULTIUSER

1. MASUK KE HALAMAN LOGIN

| )                                               | - Login                                                    |
|-------------------------------------------------|------------------------------------------------------------|
|                                                 | Welcome to<br>SISTEM INFORMASI MANAJEMEN<br>TTB<br>SENTRAL |
| Selamat Datang<br>Username<br>Password<br>Login |                                                            |
|                                                 | 2011.Aliffalenta Susyati Widodo                            |

2. halaman login admin sendiri terdiri dari data barang, supplier, pelanggan, pembelian, penjualan, user

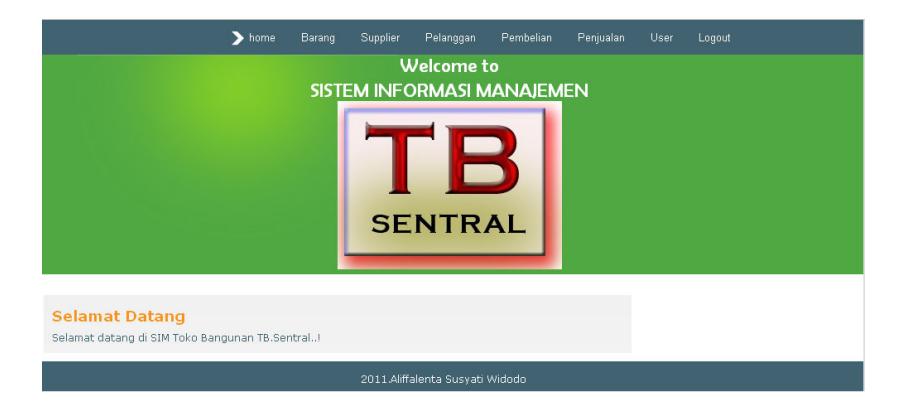

3. Lalu masuk ke menu kasir,adapun tugas adari kasir itu sendiri adalah memasukkan data pelanggan dan data penjualan

| > home                                                         | Pelanggan Penjualan |  |
|----------------------------------------------------------------|---------------------|--|
|                                                                |                     |  |
| Selamat Datang<br>Selamat datang di SIM Toko Bangunan TB.Sentr | ralt                |  |
|                                                                | 2011.Aliffalent     |  |

4. masuk kehalaman login pemilik,adapun menu pemilik adalah mengecek laporanlaporan yang ada

| ▶ home Laporan                                                    |                                 |  |  |  |
|-------------------------------------------------------------------|---------------------------------|--|--|--|
|                                                                   | Welcome to                      |  |  |  |
| SISTEM INFORMASI MANAJEMEN                                        |                                 |  |  |  |
|                                                                   | TB                              |  |  |  |
| Selamat Datang<br>Selamat datang di SIM Toko Bangunan TB.Sentral! |                                 |  |  |  |
|                                                                   | 2011.Aliffəlentə Susyəti Widodo |  |  |  |